# Fiche de procédure Ansible

### HISTORIQUE DES VERSIONS

| Version | Date de la version | Principales modifications |
|---------|--------------------|---------------------------|
| V0.1    | 24/02/2025         | Création                  |

## TABLE DES MATIÈRES

| 1. \$     | Synopsis                            | 3 |
|-----------|-------------------------------------|---|
| 2. Instal | llation de Ansible                  | 4 |
| 2.1 Prére | equis                               | 4 |
| 2.2 Insta | ,<br>Illation d'Ansible             | 4 |
| 2.3 Insta | Illation et configuration d'Openssh | 5 |
| 3. Scrip  | t désactivation IPv6                | 3 |
| 3.1 Scrip | ot Debian                           | 6 |
| 3.2 Scrip | ot Windows                          | 7 |
| 4. Réali  | sation des tests                    | 3 |

# 1. Synopsis

Ansible est une plateforme logicielle libre pour la configuration et la gestion des ordinateurs. Elle combine le déploiement de logiciels multinœuds, l'exécution des tâches ad-hoc et la gestion de configuration.

# 2. Installation de Ansible

### 2.1 Prérequis

VM ansible : Debian 12, 4GO de ram, avec un disque dur de 20GO @ipv4 192.168.1.10/24 VM cliente : Debian 12, 1GO de ram, avec un disque dur de 10GO @ipv4 192.168.1.13/24 VM cliente : Windows 10 2GO de ram, avec un disque dur de 20GO @ipv4 192.168.1.11/24

### 2.2 Installation d'Ansible

Sur la vm ansible mettre sur l'interface réseau « **ens33** » en DHCP afin de récupérer une @ip pour sortir sur internet afin de récupérer les paquets.

Installer ansible avec « **apt install ansible** » puis créer le répertoire « **ansible** » dans « **etc** » avec la commande « **mkdir /etc/ansible** ». Créer le fichier d'inventaire « **hosts** » dans le répertoire ansible.

#### Fichier hosts :

| GNU nano 7.2                                                                               | hosts                                                     |
|--------------------------------------------------------------------------------------------|-----------------------------------------------------------|
| serveurs]<br>∿1 ansible_host=10.11.112.87 ansible_user=root ansible_password=admini        |                                                           |
| vindows]<br>0.11.112.94 ansible_user=Administrateur ansible_password=admini ansible_connec | tion=winrm ansible_winrm_transport=ntlm ansible_port=5985 |

- ansible\_host : correspond à l'@ip de la machine
- ansible\_user : correspond à l'utilisateur au quelle ansible se connecte
- ansible\_password : correspond au mot de passe de l'utilisateur
- ansible connection : correspond à la méthode de connexion
- ansible\_wirm\_transport : correspond au type de transport
- ansible\_port : correspond au n° port utilisé

# 2.3 Installation et configuration d'Openssh

J'installe le paquet openssh-serveur sur la vm ansible, puis openssh-client sur les vm clientes.

« Apt install openssh-serveur » et « apt install openssh-client » puis accéder au fichier de conf de ssh de la vm Debian cliente (/etc/ssh/sshd\_config) et décommenter la ligne PubKeyAuthentication yes.

Sur la vm ansible créer une nouvelle paire de clé, puis l'envoyer grâce à ssh-id-copy l'authorized\_key a la vm Debian cliente

root@client:~# ssh-keygen -t rsa -b 4096 Generating public/private rsa key pair. Enter file in which to save the key (/root/.ssh/id\_rsa): \_

Puis :

#### root@client:~# ssh-copy-id client@192.168.1.13

Ensuite accéder à la vm cliente en ssh, normalement aucun mot de passe n'est demandé si l'authorized\_key a bien fonctionner.

Puis copier l'authorized\_key dans le répertoire /root/.ssh/

NXO\_visite\_preventive\_Habitat de la vienne 21/10/2024 - USAGE INTERNE

NXO\_visite\_preventive\_Habitat de la vienne 21/10/2024 - USAGE INTERNE

# 3. Script désactivation IPv6

### 3.1 Script Debian

Ces scripts sont appelés playbook, et permettent de multiples taches comme la désactivation d'ipv6 pour un ou groupe de poste

---

```
    name: Désactiver IPv6 sur Debian
hosts: all
become: yes #permet de me connecter en root
tasks:
```

- name: Désactiver IPv6 sur Debian

when: ansible\_os\_family == "Debian"

block:

- name: Désactiver IPv6 via sysctl

sysctl:

name: "{{ item }}"

value: "1"

state: present

with\_items:

- net.ipv6.conf.all.disable\_ipv6 # Désactive IPv6 pour toutes les interfaces réseau

- net.ipv6.conf.default.disable\_ipv6 # Désactive IPv6 par défaut pour toutes les interfaces qui seront créées

- name: Désactiver IPv6 au démarrage

lineinfile:

```
path: /etc/default/grub
regexp: '^GRUB_CMDLINE_LINUX="(.*)"'
line: 'GRUB_CMDLINE_LINUX="\1 ipv6.disable=1"' # désactive en ajoutant 1
backrefs: yes
```

 name: Mise à jour de GRUB command: update-grub

NXO\_visite\_preventive\_Habitat de la vienne 21/10/2024 - USAGE INTERNE

Pour lancer un playbook, il suffit de taper la commande suivante : ansible-playbook -i hosts {nom\_du\_playboo.yml}

# 3.2 Script Windows

---

 name: Désactiver complètement IPv6 sur Windows hosts: windows tasks:

 name: Désactiver IPv6 via la clé de registre ansible.windows.win\_regedit: path: HKLM:\SYSTEM\CurrentControlSet\Services\Tcpip6\Parameters #emplacement clé registre IPv6 name: DisabledComponents type: dword data: 0xFFFFFFF state: present

- name: Désactiver IPv6 sur toutes les interfaces réseau

ansible.windows.win\_shell: |

Get-NetAdapterBinding -ComponentID ms\_tcpip6 | ForEach-Object { Disable-NetAdapterBinding -Name \$\_.Name -ComponentID ms\_tcpip6 }

register: disable\_ipv6\_result # désactive IPv6 sur tous les interfaces réseaux

- name: Afficher le résultat de la désactivation

ansible.builtin.debug:

var: disable\_ipv6\_result.stdout\_lines

- name: Redémarrer la machine pour appliquer les changements ansible.windows.win reboot:

Avant de lancer le script, j'ai activé le compte Administrateur et lui est attribué un mot de passe avec la commande suivante dans PowerShell : net user Administrateur /active:yes et net user Administrateur {nouveau\_mot\_de\_passe}

NXO\_visite\_preventive\_Habitat de la vienne 21/10/2024 - USAGE INTERNE

# 4. Réalisation des tests

#### Désactivation d'IPv6 pour les machines Debian

| (ansible) root@ansible:/etc/ansible# ansible-playbook disable_ipv6.yml                                           |
|----------------------------------------------------------------------------------------------------|
| PLAY [Désactiver IPv6 sur Debian, Windows 10/11 et Switch HP] жаюжжаютовоконсконсконсконсконсконсконсконсконскон |
| $\label{eq:rest} TASK \ [Gathering Facts] $$ $$ $$ $$ $$ $$ $$ $$ $$ $$ $$ $$ $$$                                |
| TASK [Désactiver IPv6 via sysct]] ***********************************                                            |
| TASK [Désactiver IPv6 au démarrage] ************************************                                         |
| TASK [Mise à jour de GRUB] ************************************                                                  |
|                                                                                                    |

root@client:~# ip a
1: lo: <LOOPBACK,UP,LOWER\_UP> mtu 65536 qdisc noqueue state UNKNOWN group default qlen 1000
 link/loopback 00:00:00:00:00 brd 00:00:00:00:00:00
 inet 127.0.0.1/8 scope host lo
 valid\_lft forever preferred\_lft forever
2: ens33: <BROADCAST,MULTICAST,UP,LOWER\_UP> mtu 1500 qdisc fq\_codel state UP group default qlen 1000
 link/ether 00:0c:29:bd:b5:b6 brd ff:ff:ff:ff:ff
 altname enp2s1
 inet 192.168.1.15/24 brd 192.168.1.255 scope global ens33
 valid\_lft forever preferred\_lft forever

#### Désactivation d'IPv6 pour Windows

| (ansible) root@ansible:/etc/ansible# ansible-playbook disable_ipv6_windows.yml     |
|------------------------------------------------------------------------------------|
| PLAY [Désactiver IPv6 sur Windows] жижноновоннонноновоннонноннонноннонноннонно     |
| TASK [Désactiver IPv6 via la clé de registre] ************************************ |
| PLAY RECAP ************************************                                    |

#### Carte Ethernet Ethernet0 : Suffixe DNS propre à la connexion. . . : Description. . . . . . . . . . . . : Intel(R) 82574L Gigabit Network Connection Adresse physique . . . . . . . . : 00-0C-29-11-38-9E DHCP activé. . . . . . . . . . : Non Configuration automatique activée. . . : Oui Adresse IPv4. . . . . . . . . : 192.168.1.11(préféré) Masque de sous-réseau. . . . . . : 255.255.255.0 Passerelle par défaut. . . . . . . . . : Activé

NXO\_visite\_preventive\_Habitat de la vienne 21/10/2024 - USAGE INTERNE

NXO\_visite\_preventive\_Habitat de la vienne 21/10/2024 - USAGE INTERNE